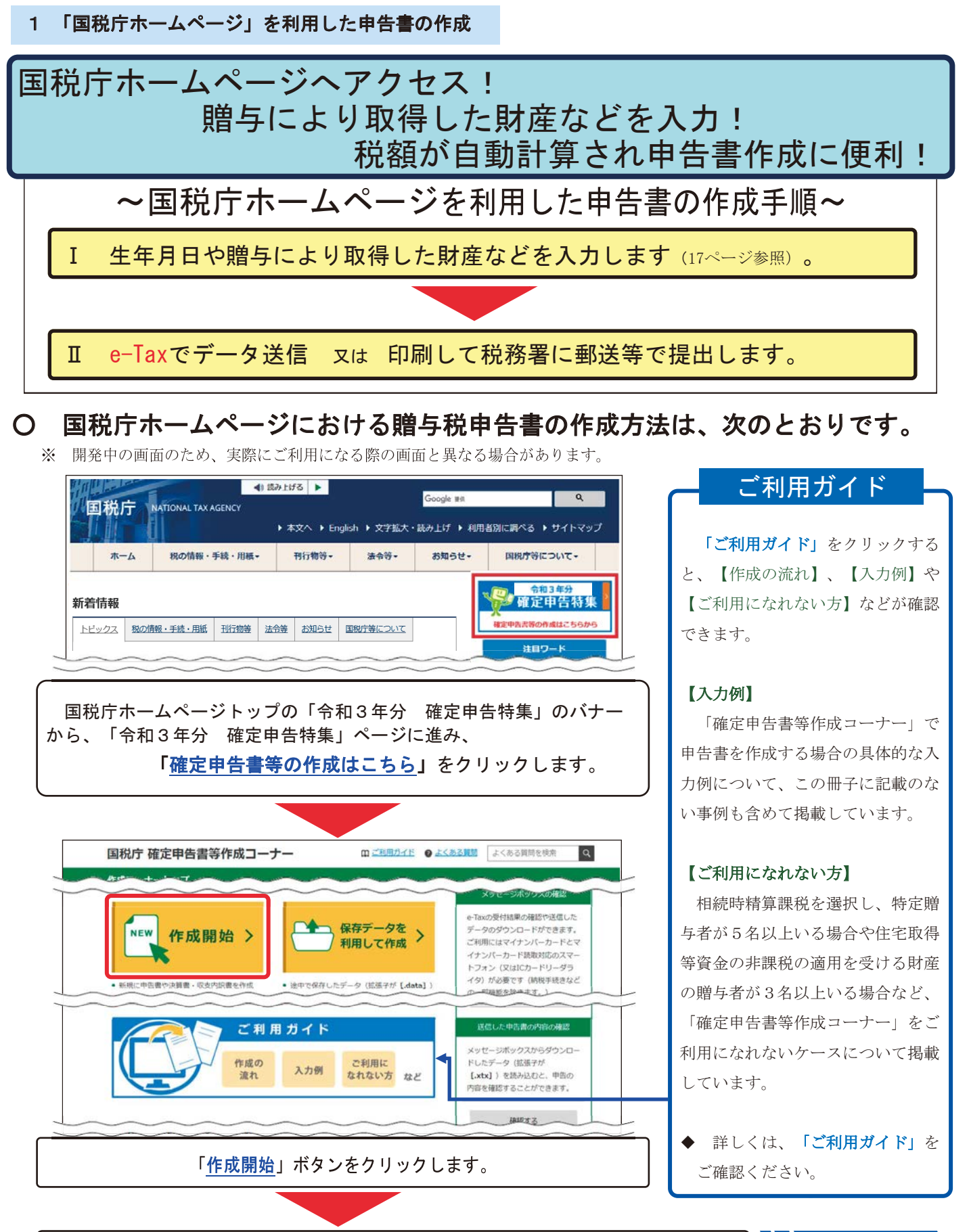

税務署への提出方法の選択やパソコンの環境確認などの画面に順次進みますの で、画面の案内に従って操作し、作成する申告書等の選択 画面へ進みます。

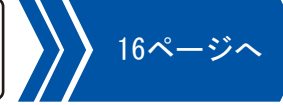

※ お使いのパソコン等の環境により、国税庁ホームページを利用して申告書を作成することができない場合があります。

### はじめに

# ● 作成する申告書等の選択 画面で、贈与税を選択します。

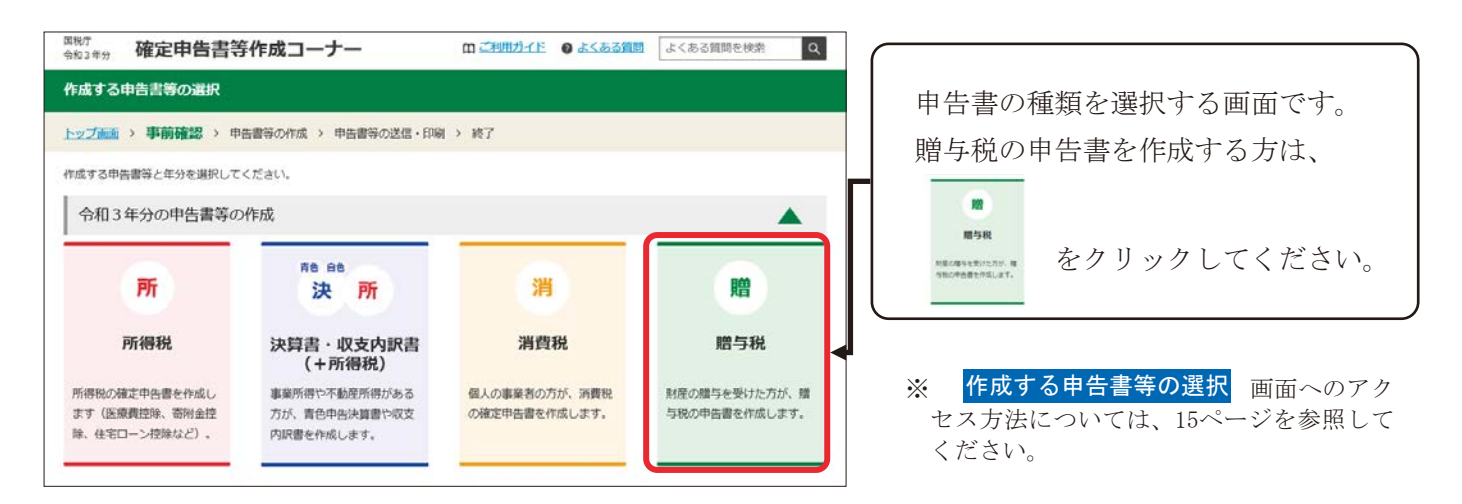

## 2 贈与税の申告書の作成を開始する前に 画面で、 利用する作成コーナーの種類を選択します。

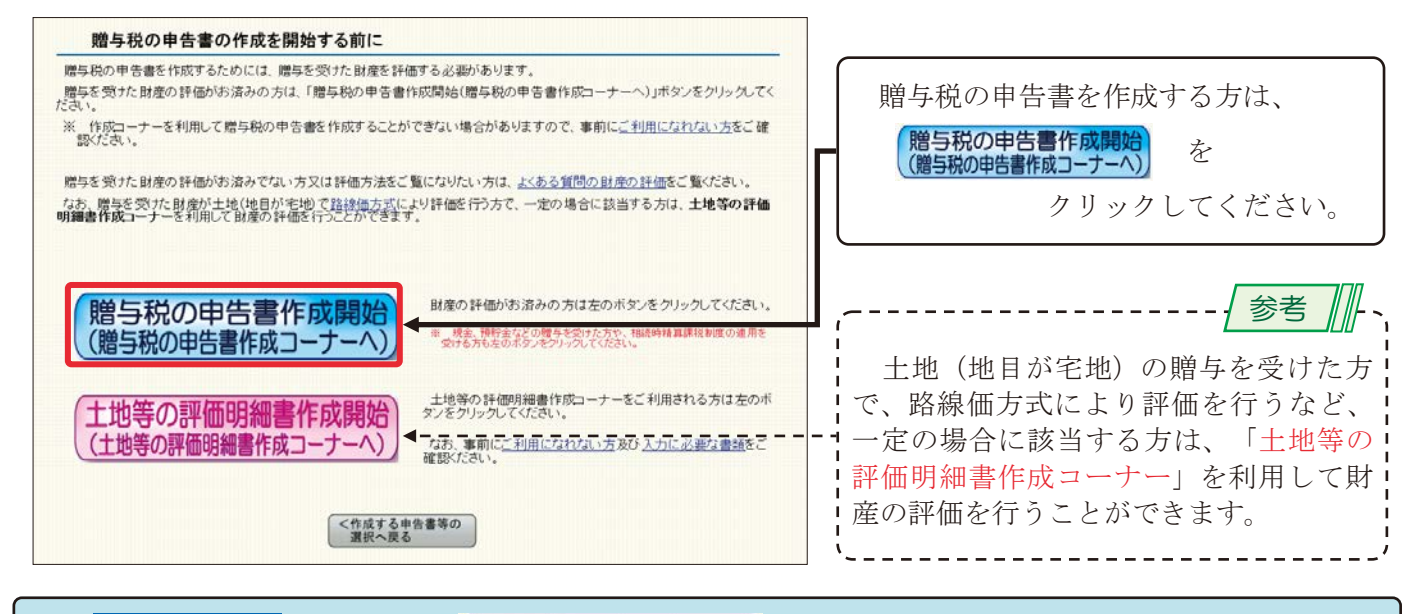

④ 作成開始 画面で、<sup>贈与税申告書作成開始</sup>をクリックします。

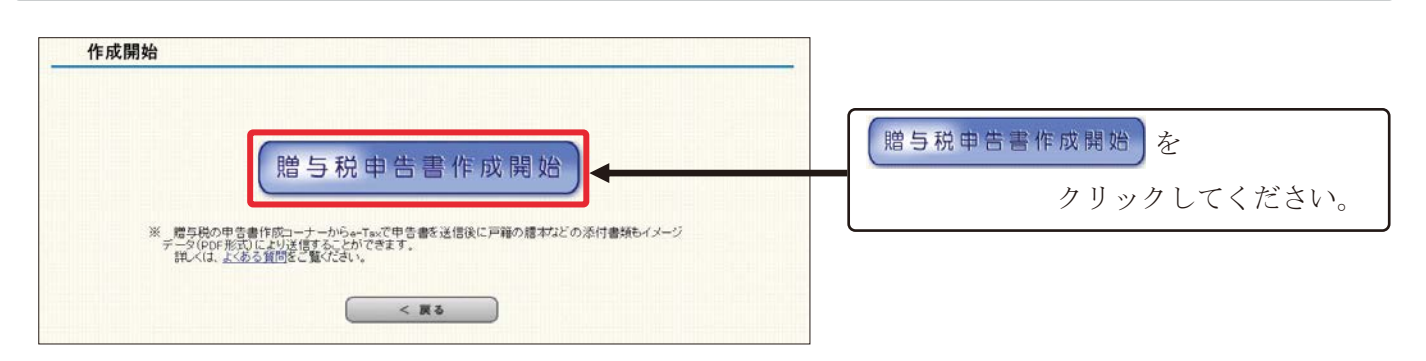

### I 生年月日や贈与により取得した財産などを入力します。

#### ❶ 提出方法の選択等 画面で、生年月日などを入力します。

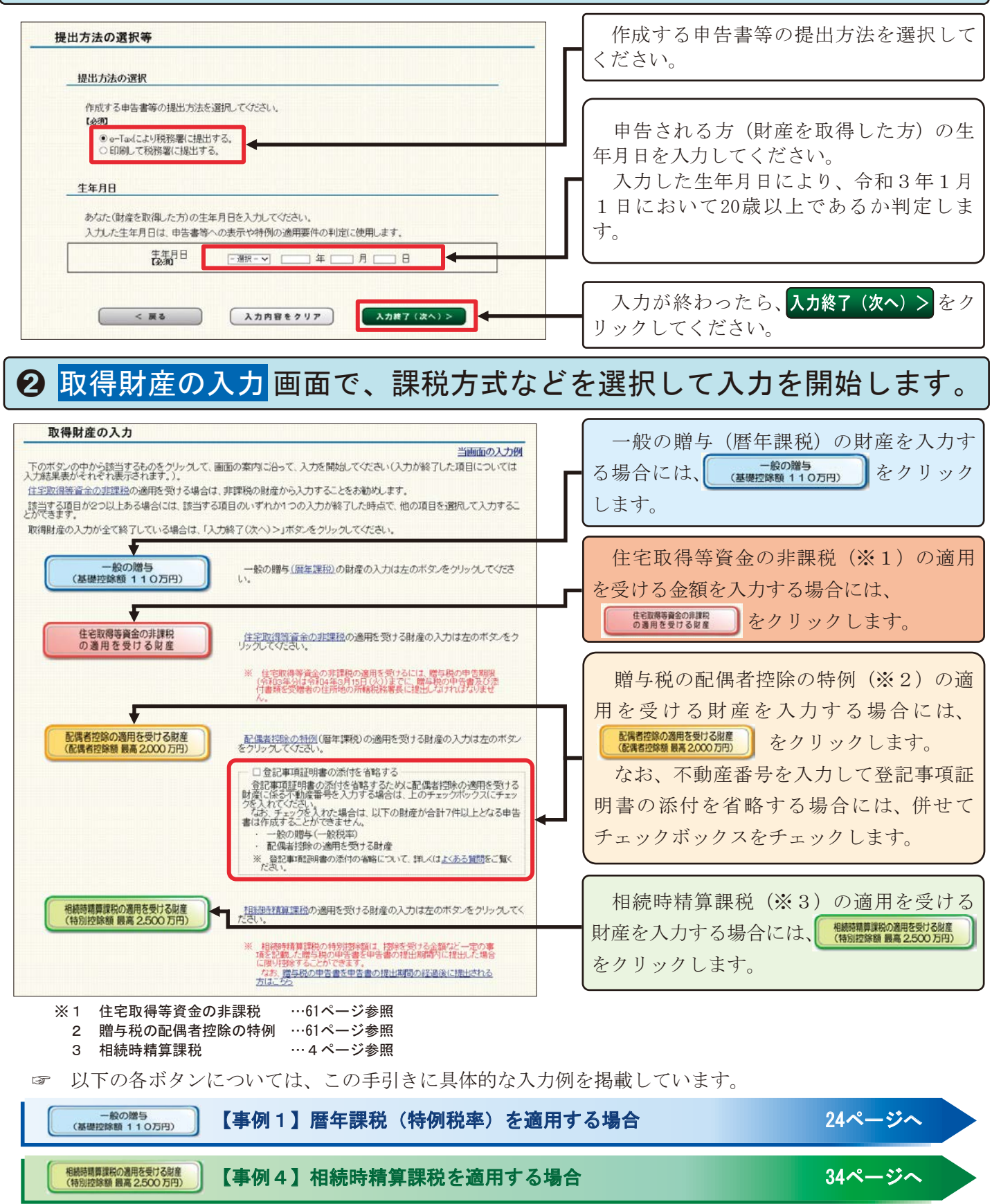